2017年4月19日

easyHousing ご利用者様 各位

日本電気株式会社

## <u>easyHousing</u> 発注書検索項目入力仕様変更のご案内

平素は格別のご高配を賜り、厚く御礼申し上げます。

掲題の件、発注書を「発注額(税込)」で検索する場合の利便性向上を目的とした仕様変更を予定しており ます。本変更について、以下の通りご案内申し上げます。

1. 変更の背景と目的

現在、easyHousing (PC版) では、発注書検索画面の検索項目「発注額(税込)」により、発注書を 発注金額(税込)の金額帯(例:100万円~500万円) で検索することが可能です。しかし、指定できる 数値が、100万円、500万円、1,000万円、5,000万円、1億円に限定されているため、「10万円以下 (小額金額)の発注書を検索することができない」など、ご利用企業様から改善のご要望をいただい ております。

この度、上記検索項目「発注額(税込)」において任意の金額を指定できるようにすることを目的に、 easyHousing標準サービスの改善として、本検索項目の入力仕様を変更いたします。

変更の対象

変更対象は、下記6画面の検索項目「発注額(税込)」です。

■PC 版オンライン画面

| ① [発注側]発注書検索 ② [発注側]過去発注書検索 ③ | ) [発注側]過去発注書検索(企業全体) |
|-------------------------------|----------------------|
|-------------------------------|----------------------|

- ④ [請負側]発注書検索 ⑤ [請負側]過去発注書検索 ⑥ [請負側]過去発注書検索(企業全体)
- 3. 変更の概要

変更概要は下記の通りです。変更詳細は別紙1をご確認ください。

- 対象画面の検索項目「発注額(税込)」において任意の金額帯を指定できるよう、本検索項目の入力仕様を、金額を選択する方式(※1)から任意の数値を入力する方式(※2)に変更します。
- 2. また、入力補助機能として、数値を入力するボックスにプルダウンメニューを付加します。
   →以下のプルダウンメニューからいずれかの数値を選択し、編集することを可能とします。
   0、10,000、50,000、100,000、500,000、1,000,000、5,000,000、10,000,000、50,000,000、100,000
- ※ 本検索項目のご利用は、従来通り任意です。

これまで通り、本検索項目が未入力の状態でも、発注書を検索することは可能です。

(※1)現在は、以下のプルダウンメニューからいずれかの数値を選択する方式(編集不可)となっています。

1,000,000 、5,000,000 、10,000,000 、50,000,000 、100,000,000 、指定なし

- (※2) 半角数字、半角マイナス、半角カンマを入力することができ、任意の金額を入力することが 可能となります。
- 4. 適用開始日時

2017年05月24日(水)6時

以上

## (別紙 1)

## 現在

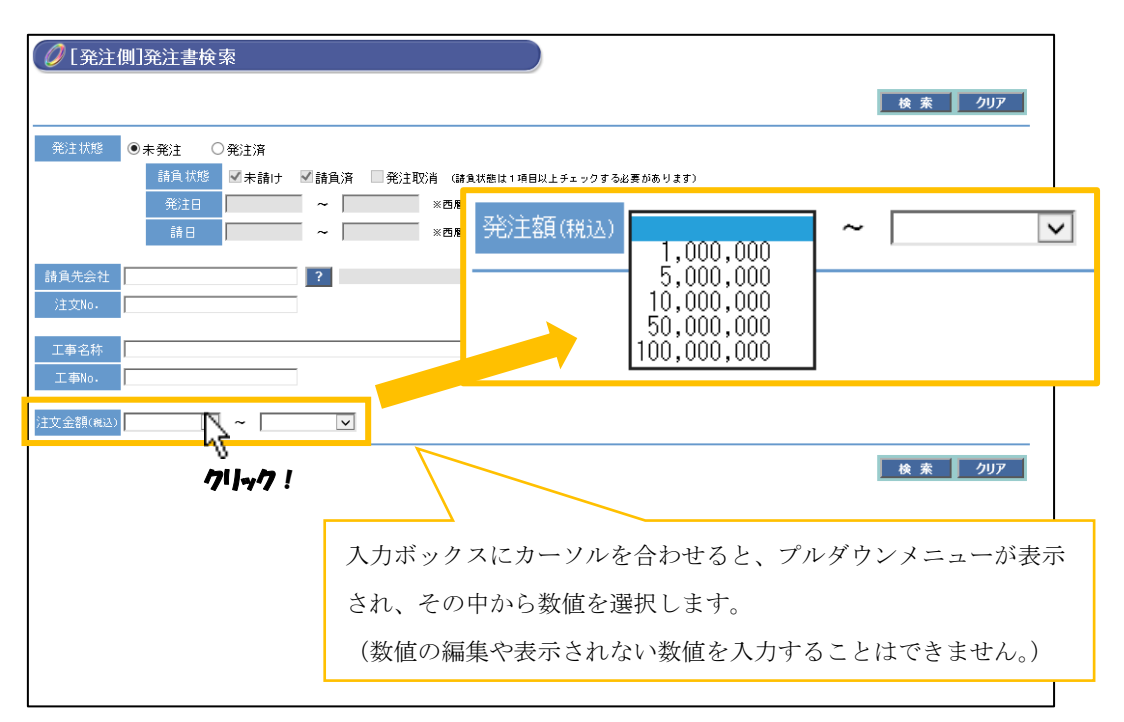

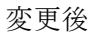

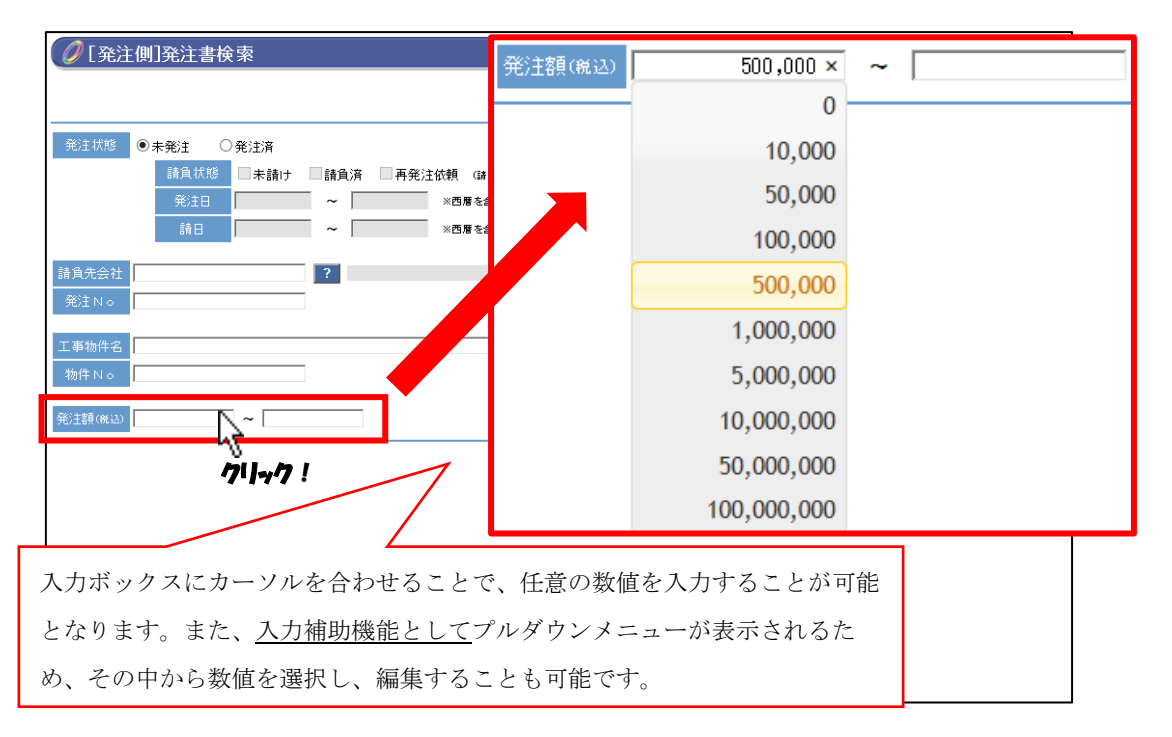

※他の対象画面(請負側画面、過去発注書検索画面、他)の検索項目「発注額(税込)」についても同様です。
※変更後のイメージは、現時点での想定イメージであり、変更となる場合がございます。